## WiWi\_Fukui\_City\_Free\_Wi-Fi 接続ガイド(iOS端末)

| <ol> <li>設定アイコンから設定画面を<br/>開き、Wi-Fiをタップ<br/>Wi-FiをONにし、<br/>「WiWi_Fukui_City_Free_Wi-<br/>Fi」を選択します。</li> </ol>                                                                                                    | ② ポータル画面が起動します。<br>ご希望の利用登録方法<br>・「メールアドレス」<br>・「SNS」<br>いずれかをタップします。 | <ul> <li>③【メールアドレスの場合】</li> <li>ご利用の端末のメールアドレスを入力し、「仮登録」をタップ</li> <li>【SNSの場合】</li> <li>SNSアカウントを入力しログイン→接続完了!</li> <li>(※④、⑤は不要です。)</li> </ul>                                                                                                    | 【メールアドレスの場合】<br>④ 「送信」をタップ<br>仮登録メールをお送りします。<br>※10分以内にメールをご確認<br>ください。                                                        | 【メールアドレスの場合】<br>⑤ 登録認証メールを確認して、<br>指定のURLを選択タップ<br>→接続完了!                                                                                                    |
|----------------------------------------------------------------------------------------------------|-----------------------------------------------------------------------|----------------------------------------------------------------------------------------------------|----------------------------------------------------------------------------------------------------|----------------------------------------------------------------------------------------------------|
| Image: State of the state of the state of the | <image/> <image/> <image/> <image/> <image/> <image/>                 | <section-header><section-header><section-header><section-header><section-header><section-header><section-header><section-header><section-header></section-header></section-header></section-header></section-header></section-header></section-header></section-header></section-header></section-header> | <image/> <text><text><text><text><text><text><text><text><text></text></text></text></text></text></text></text></text></text> | <section-header><section-header><text><text><text><text><text><text><text><text><text><text><text><text></text></text></text></text></text></text></text></text></text></text></text></text></section-header></section-header> |